## Prosedur Penggunaan Aplikasi Zoom Colud Meetings

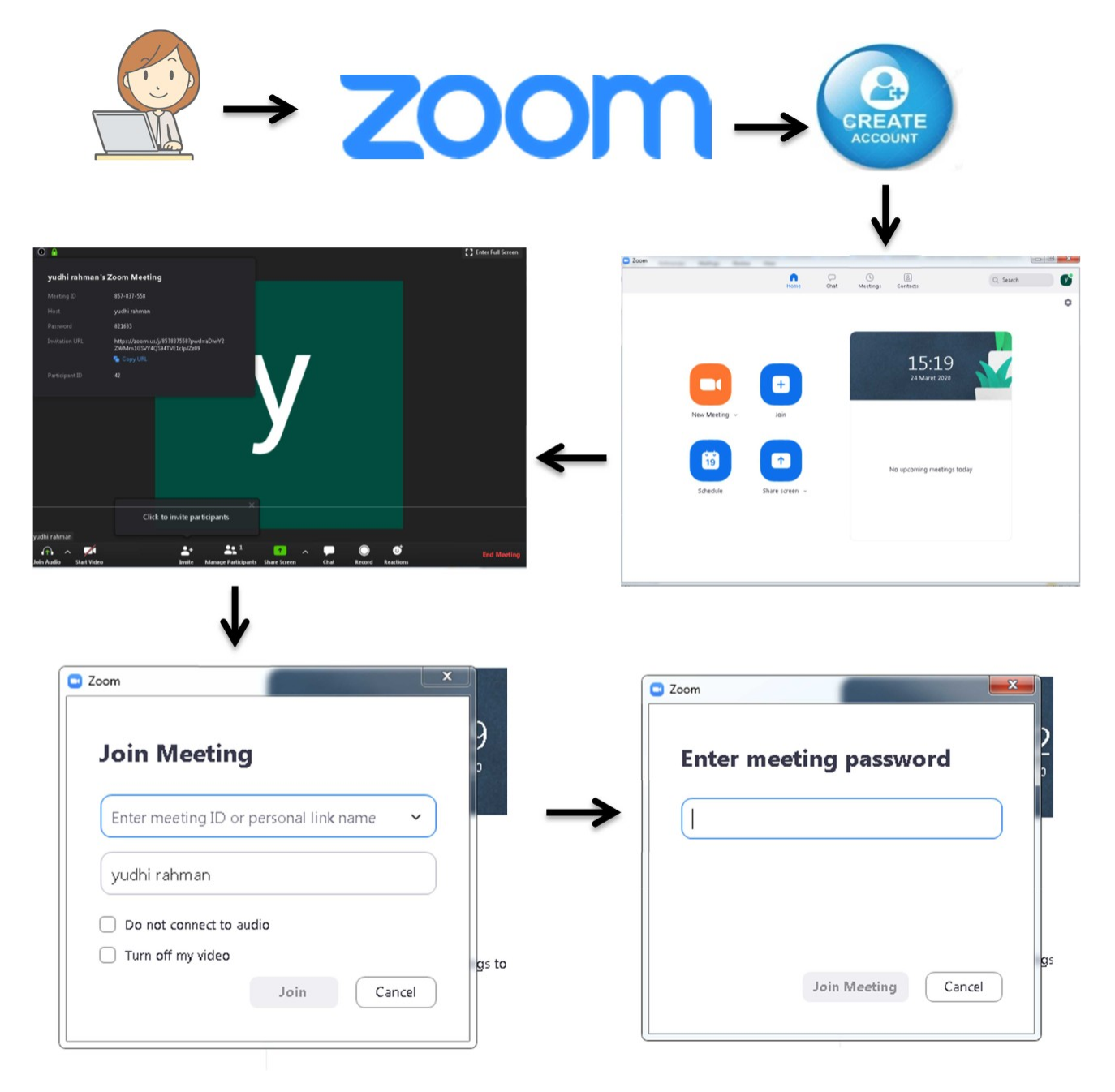

## Keterangan

- Untuk aplikasi Zoom Cloud Meetings silakan download aplikasi di playstore (bagi pengguna mobile) dan bagi pengguna laptop / pc silakan download di website zoom.us/ download dan instal aplikasi Zoom
- 2. Buka Aplikasi Zoom jika menggunakan Laptop/pc nama aplikasi Start Zoom
- 3. Silakan create akun Zoom klik sign in (sign in melalui google)
- 4. Sudah buat akun zoom pilih launch zoom
- 5. untuk akun Dosen silakan klik New Meeting dan mendapatkan meeting id serta password, jika dosen menggunakan aplikasi melalui laptop / pc untuk melihat meeting id serta password klik tanda seru (!) di bagian kanan atas. Jika dosen mengunakan aplikasi melalui mobile phone untuk melihat meeting id serta password yang berada diatas gambar video call
- 6. Sudah mendapatkan meeting id serta password tersebut para dosen harus membagian meeting id serta password ke seluruh peserta mahasiswa
- 7. Untuk akun mahasiswa klik join, masukkan **meeting id** yang sudah bagian oleh dosen masing2 klik join meeting dan masukkan **password**.
- Selanjutnya Dosen dapat Memberikan Materi dan Tugas Langsung kepada Mahasiswa dan dapat dilakukan interaktif Tanya jawab.